# Пошаговые инструкции, как пользоваться онлайн-платформами для дистанционного обучения

Чтобы проводить дистанционное обучение, педагогам нужно овладеть платформами и ресурсами, которые помогут в работе. В статье – пошаговые инструкции к Skype, VKontakte, YouTube и Google Classroom.

Если педагоги вашей школы проводят дистанционное обучение в формате онлайнуроков, они должны использовать платформы, которые работают в режиме реального времени. Раздайте педагогам инструкции, как создать и провести онлайн-урок на 4-х бесплатных платформах: Skype, VKontakte, YouTube и Google Classroom.

### Онлайн-урок в Skype

В Skype педагог может проводить онлайн-уроки. Смотрите пошаговую инструкцию, как организовать онлайн-урок в Skype.

Шаг 1. Зайдите по ссылке skype.com/ru/free-conference-call/.

Шаг 2. Создайте бесплатную уникальную ссылку: нажмите на кнопку «Создать бесплатное собрание».

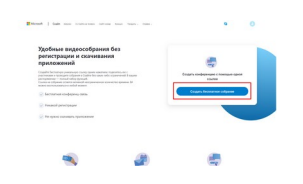

Шаг 3. Скопируйте ссылку на собрание и отправьте ее участникам. Затем нажмите на кнопку «Позвонить».

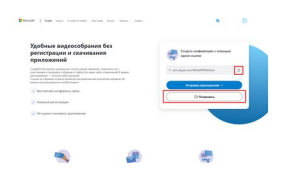

Шаг 4. Нажмите кнопку «Присоединиться как гость».

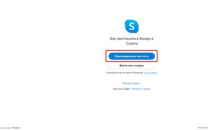

Шаг 5. Введите свое имя и нажмите на кнопку «Присоединиться».

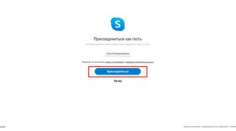

Шаг 6. Нажмите на кнопку «Позвонить» и начните занятие.

Facto Afgent State Afgent Har Real of Afgent Har

# Трансляции в VKontakte

В VKontakte можно проводить онлайн-трансляции. Смотрите пошаговую инструкцию, как вести онлайн-трансляции VKontakte.

Шаг 1. Зайдите на свою персональную страничку в VKontakte и нажмите на вкладку «Видео».

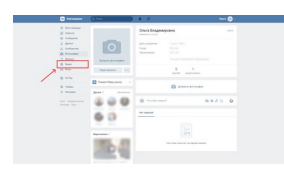

Шаг 2. На открывшейся странице нажмите «Создать трансляцию».

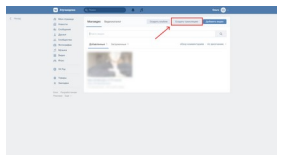

Шаг 3. В появившемся окне введите нужные данные урока: название трансляции, описание урока. Выберите категорию «Образование». Отметьте, что видео могут смотреть только друзья. Не забудьте добавить в друзья в VKontakte учеников класса. Нажмите «Сохранить».

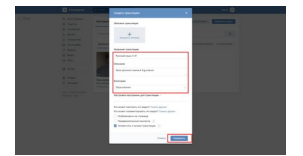

Шаг 4. В разделе «Видео» появится будущая трансляция. В это видео будут заходить ученики, чтобы присутствовать на онлайн-трансляции.

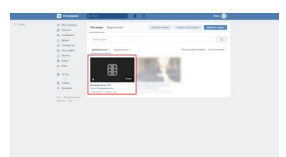

Шаг 5. Откройте приложение VK Live. Убедитесь, кто камера и микрофон включены. Нажмите «Начать трансляцию». Трансляция запустится, и можно начинать урок.

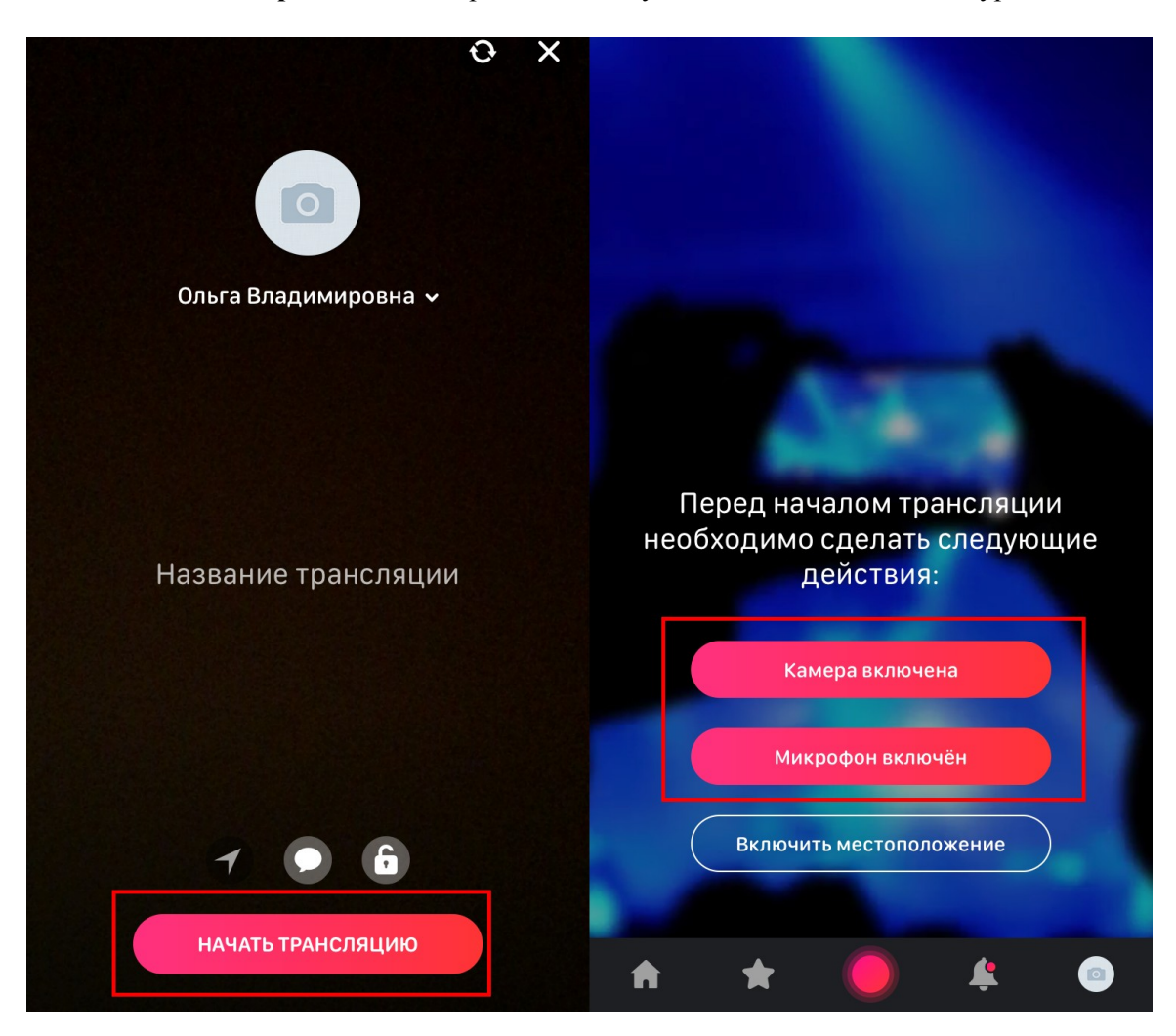

### Трансляции на YouTube

труНа YouTube можно проводить онлайн-трансляции уроков. Ниже – пошаговая инструкция, как создать трансляцию на YouTube.

Шаг 1. Зайдите на YouTube.

Шаг 2. Нажмите на плюс в правом верхнем углу и выберите «Начать трансляцию».

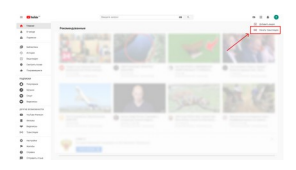

Шаг 3. В появившемся окне введите нужные данные и нажмите «Начать трансляцию».

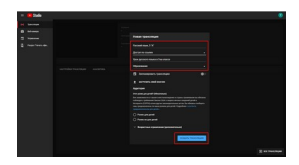

# Работа в Google Classroom

В Google Classroom удобно прикреплять материалы для учеников. Это могут быть рабочие листы дистанционных уроков, задания и мультимедиафайлы. Ниже читайте пошаговую инструкцию, как пользоваться Google Classroom.

Шаг 1. Зайдите на платформу по ссылке <u>classroom.google.com/</u> под аккаунтом Googleпочты.

Шаг 2. Нажмите на плюс в правом верхнем углу.

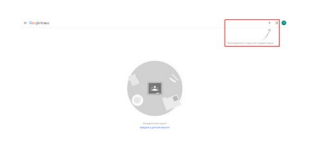

Шаг 3. В выпадающем меню выберите «Создать курс».

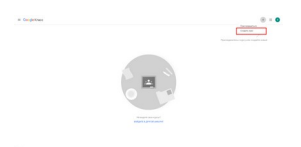

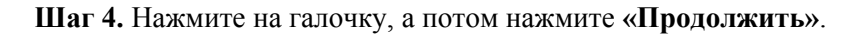

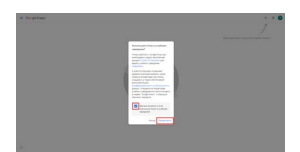

Шаг 5. Введите данные предмета и нажмите «Создать».

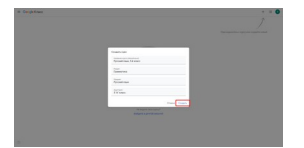

Шаг 6. В появившемся окне нажмите «ОК».

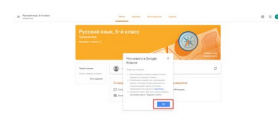

Шаг 7. Чтобы создать задание, нажмите на полоску «Новая запись».

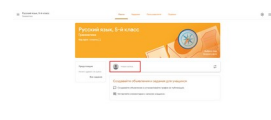

Шаг 8. Разошлите код ученикам класса, чтобы они могли присоединиться к курсу.

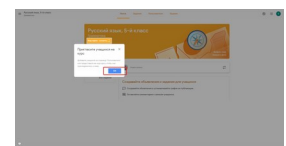

Шаг 9. В появившемся окне нажмите «ОК».

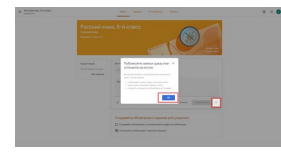

Шаг 10. В запись вы можете добавить мультимедиафайлы или ссылки.

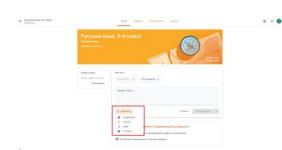

Нам важно Ваше мнение! Пожалуйста, оцените статью, выбрав один из пяти смайликов внизу страницы (сервис доступен на сайте <u>e.zamdirobr.ru</u>).